# EP1085 中文簡易說明書

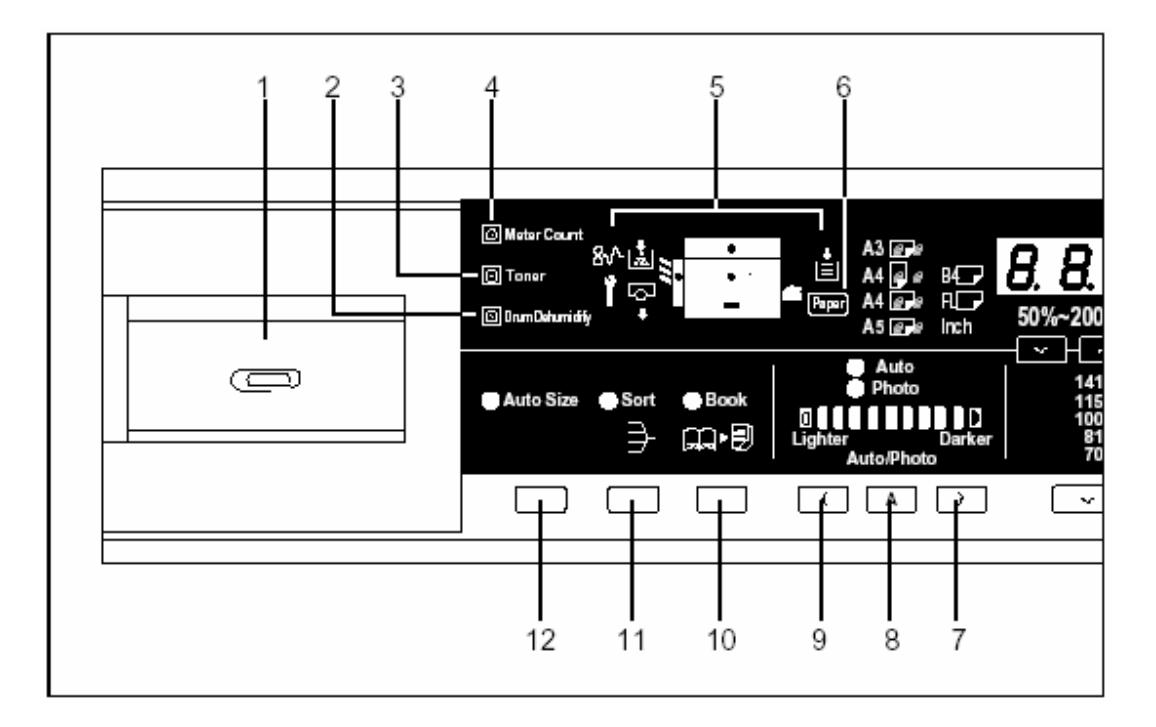

- 1. 萬字夾盤 Clip Tray
- 2. 感光鼓防潮鍵 Drum Dehumidify Key
- 3. 碳粉補充鍵 Auxiliary Toner Replenishing Key
- 4. 咪錶計算器 Meter Count Key
- 5. 顯示屏 Display:顯示警告訊號,如塞紙等
- 6. 選紙鍵 Paper Select Key
- 曝光控制鍵(加深影像) Exposure Control Key (Darker):可按此鍵加深影 像濃度
- 8. 自動曝光 Auto Exposure Mode Key
- 曝光控制鍵(減淡影像) Exposure Control Key (Lighter):可按此鍵減淡 影像濃度
- 10. 書本複印鍵 Book Key
- 分頁模式鍵 Sort Mode Key (必須加裝自動送紙器 FEEDER 和分頁器 SORTER)
- 12. 自動規格 Auto Size Mode Key (必須加裝自動送紙器 FEEDER)

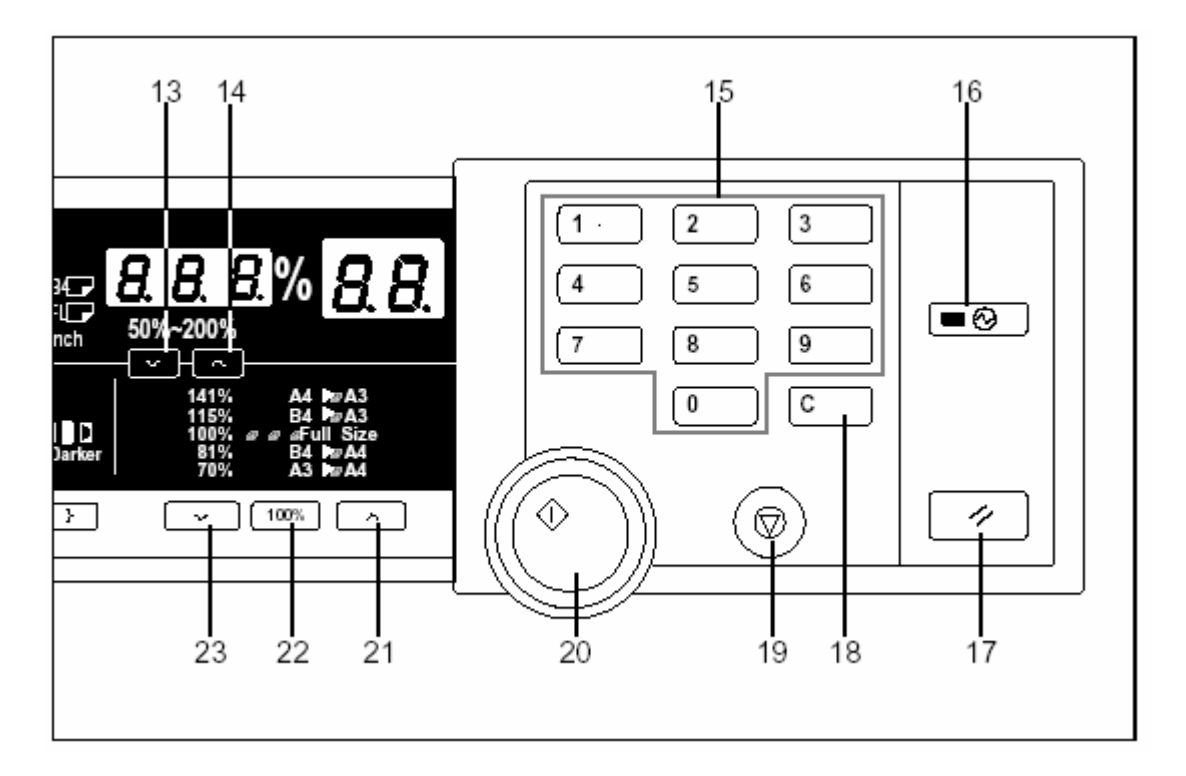

- 13. 變焦倍率下調鍵 Zoom Down Key: 按此鍵逐 1%減少變焦比率(最小為 50%)
- 14. 變焦倍率上調鍵 Zoom Up Key:按此鍵逐 1%增加變焦比率(最大為 200%)
- 15. 數字鍵盤 Key Pad: 按數字鍵輸入複印件的數量
- 16. 省電鍵 Energy Saver Key
- 17. 面板復原鍵 Panel Reset Key:按此鍵清除先前在面板上一切的設定和數字,回復爲最初的模式
- 18. 清除鍵 Clear Key
- 19. 停止鍵 Stop Key
- 20. 影印鍵 Start Key
- 21. 放大 Enlargement Key:按此鍵可選擇特定的放大比例(包括:141%, 115%)
- 22. 等倍 Full Size Key (100%): 選擇等比變焦比率
- 23. 縮小 Reduction Key: 按此鍵可選擇特定的縮小比例(包括: 81%, 70%)

柯尼卡美能達 EP1085 簡易說明書

#### 影像濃度 Image Density

● 選擇自動曝光模式 AUTO EXPOSURE MODE

方法1:自動曝光模式中,影印機辨別原稿影像深淺度,並自動調整複印文件的 濃度 (如下圖)

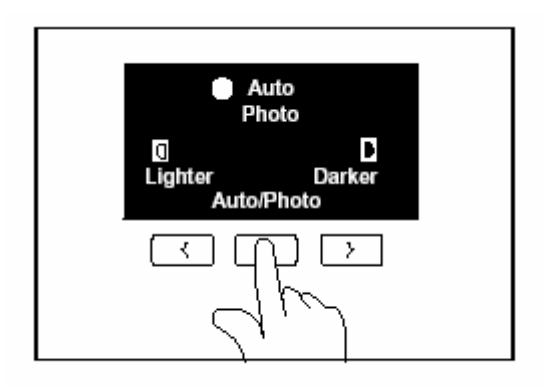

● 選擇手動調校深淺

方法2:按曝光控制鍵加深或減淡影像(如下圖)

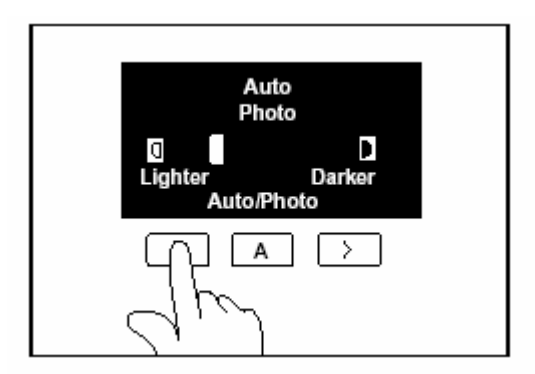

● 選擇圖片模式 PHOTO MODE -- 此功能把有半色調圖像 (halftone) 的原稿, 忠實地重現出來

方法3:按圖片模式後,可再按曝光控制鍵加深或減淡影像

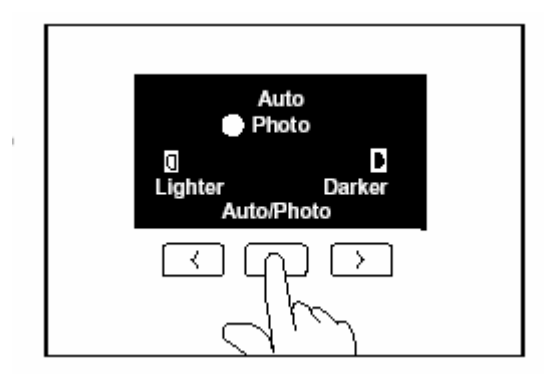

柯尼卡美能達 EP1085 簡易說明書

#### 變焦比例 Zoom Ratio

方法1:按 \_\_\_\_\_ 或 \_\_\_\_ 選擇面板的固定變焦比率 Fixed Zoom Ratio (50%, 70%, 81%, 100%, 115%, 141%, 200%)

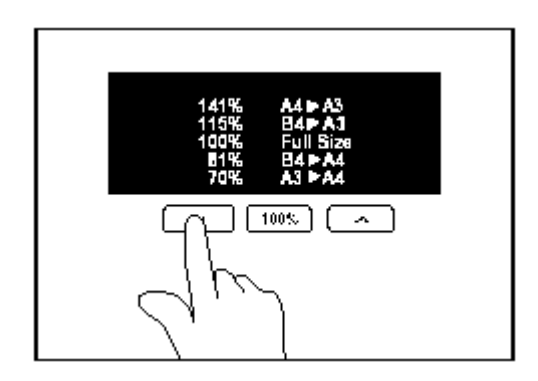

注意:

- 除了以上固定變焦倍率外,可自行設定和選擇變焦比率(請參考方法2)
- 影像最多可縮至最小 50%或放至最大 200%

方法 2:按變焦倍率下調鍵 Zoom Down Key 減少變焦數字;或變焦倍率上 調鍵 Zoom Up Key 增加變焦數字(每按 或 一次,變焦比率 減少或增加 1%)

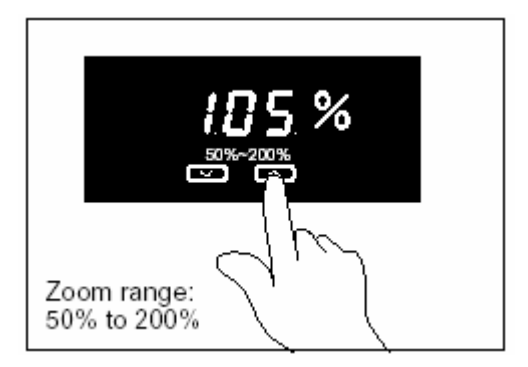

柯尼卡美能達 EP1085 簡易說明書

### 書本複印 Book Copying

 把書本揭開放在玻璃面上,可同一時間把左右兩頁分別影印在兩頁 A4 紙上 方法:先把書本揭開置中放在玻璃面上,然後按書本複印鍵 BOOK (如下圖), 最後按影印鍵 START

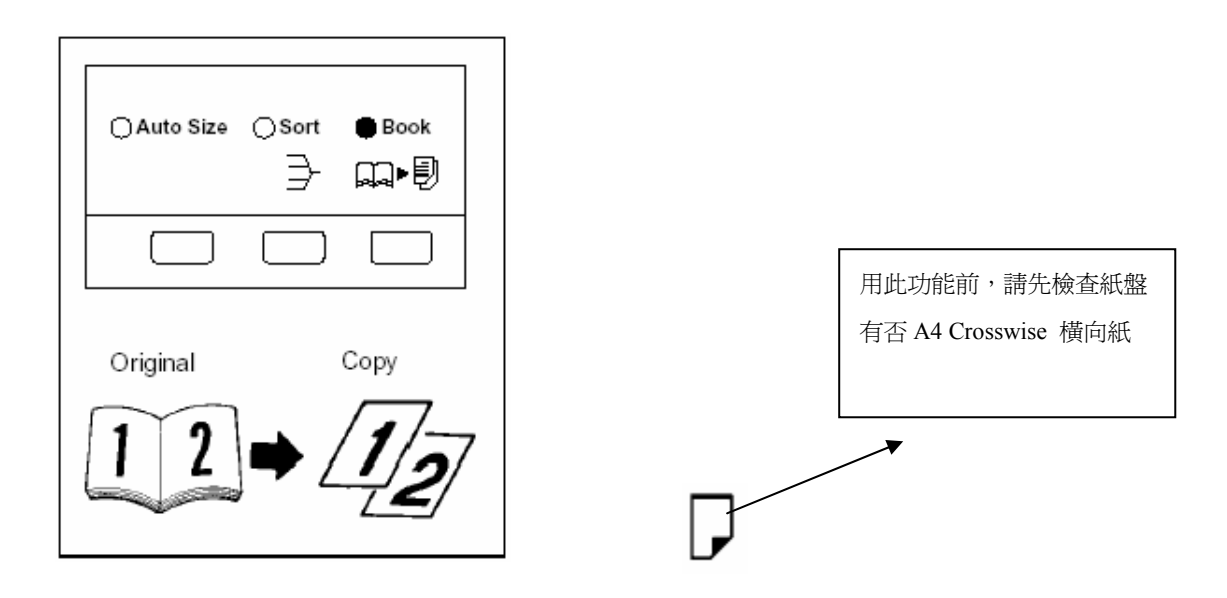

注意 Note:書本複印只適用於 A4 Crosswise 紙。若紙盤沒有 A4 Crosswise 橫向紙, 代表紙盤的訊號燈和相應的紙張尺寸指示燈會不停閃動,如下圖,提示用戶把 A4 紙放回紙盤。

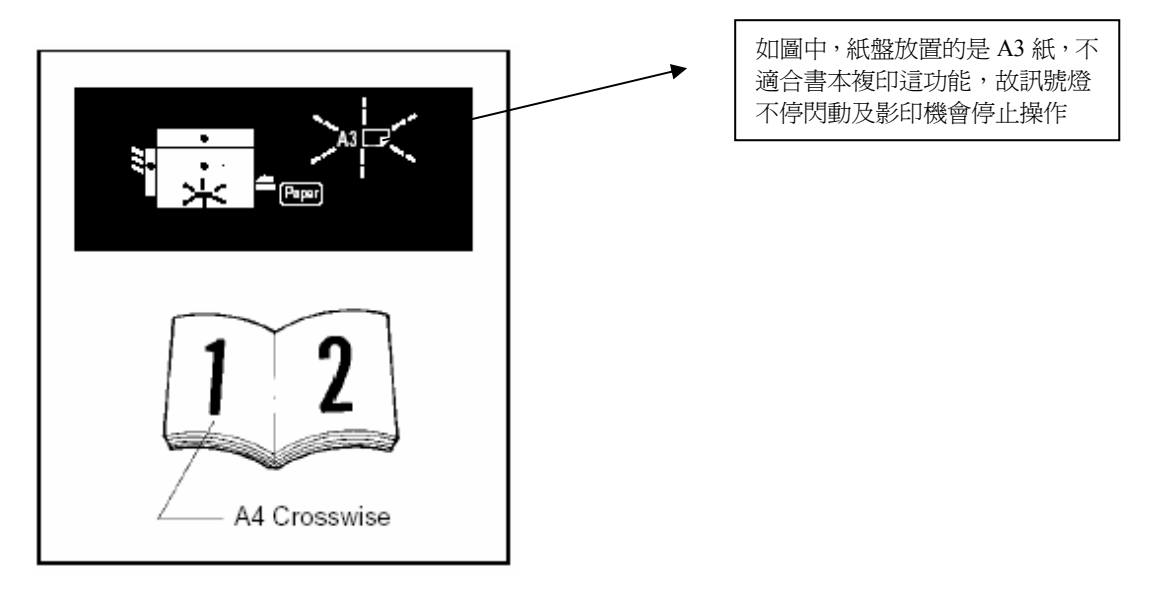

### 分頁模式 Sort Mode (只適用於裝有分頁器和自動送紙器時)

方法:首先把文件放在自動送紙器 (FEEDER)上,按分頁 (SORT),最後按影印 鍵 (START)

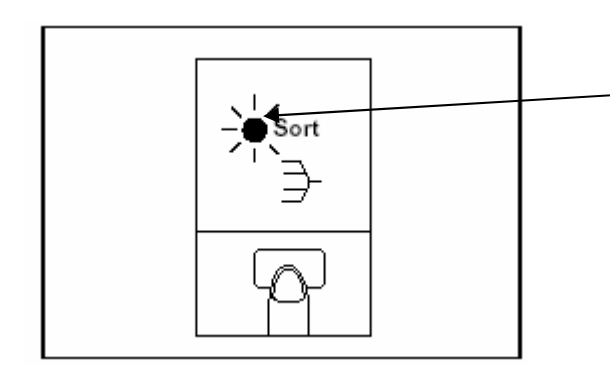

按分頁鍵後,分頁指示燈閃亮

可把文件分為完整一份份,並輸送到分頁器各格中(如下圖)

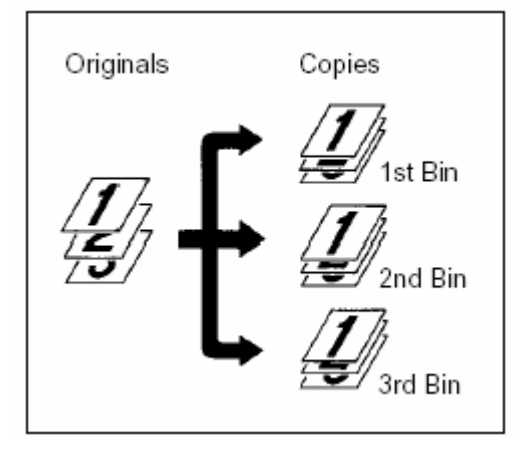

注意:

- 當分頁指示燈沒有閃亮時,影印機正在不分頁模式中
- 在分頁器模式中,分頁器每格容量是 25 張副本

## 自動規格 Auto Size (必須配合自動送紙器 Feeder 才適用)

● 影印機會根據原稿的尺寸和副本的尺寸自動計算適當的變焦比率 方法:首先把原稿放在自動送紙器(FEEDER)上,選自動規格 AUTO SIZE 後,按 影印鍵 START

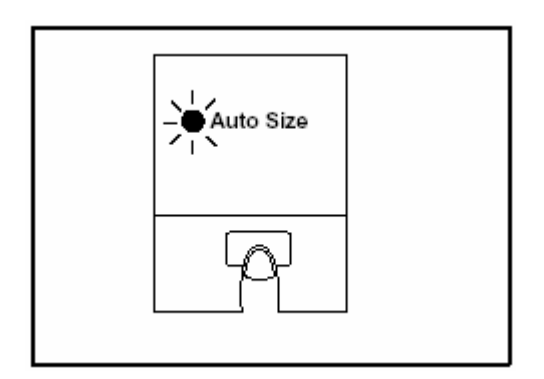

按自動規格 (Auto Size) 後,顯示屏出現下圖的符號

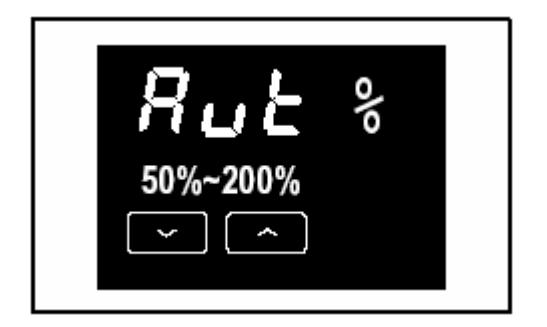

最後,按影印鍵 Start

總影印張數 Meter Count (適用於報錶保養客戶)

方法:報讀咪錶,可查看開關鍵附近的機械咪錶,或可按咪錶計數器 Meter Count 一次

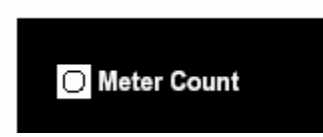

- 咪錶讀數會顯示在變焦比率和複印張數顯示屏中(如下圖)
- 例如:12,345 張,最前的三位咪錶數字(123)會顯示在變焦顯示屏,而最後的兩位咪錶數字(45)則出現在張數的顯示屏中

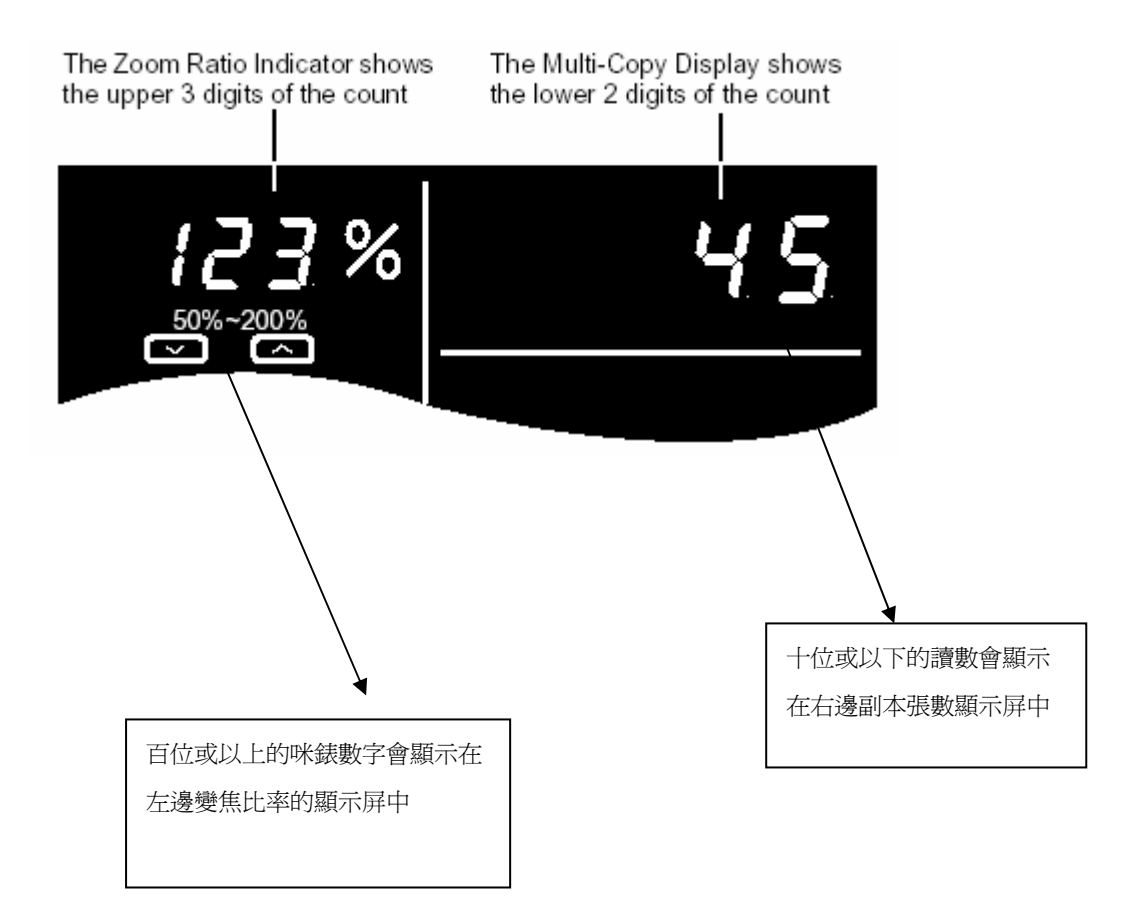

## 警告訊號顯示圖 (Warning Signal)

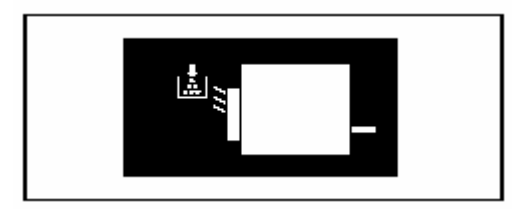

1. 此訊號表示需加添碳粉,請致電 2565 2139 訂購碳粉

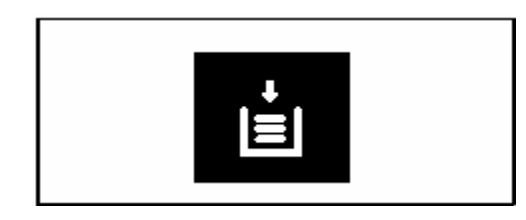

2. 此訊號表示需補充紙張

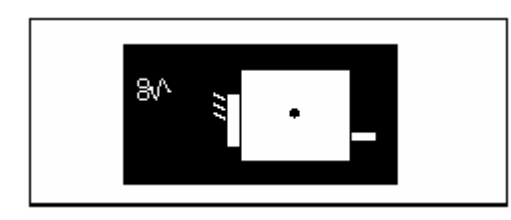

3. 此訊號表示塞紙,請清除塞紙

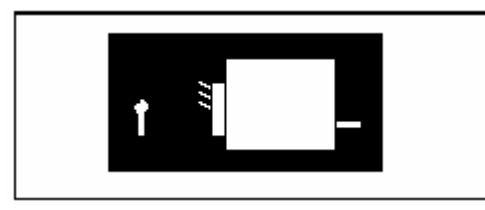

4. 此訊號表示機件故障,請聯絡維修人員,電話 2565 2176

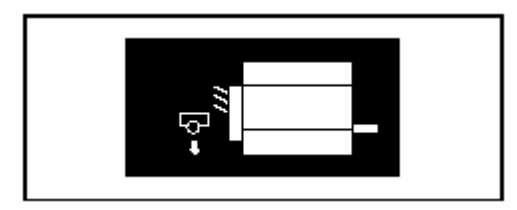

5. 此訊號表示影印機需要進行定期保養,請致電 2565 2176 聯絡維修人員